## Instalacja aplikacji stacjonarnej w trybie ręcznym

Uwaga

W wersji 2024.1.0 wprowadzono instalację komponentu WebView 2 podczas instalacji aplikacji desktop. W przypadku ręcznej instalacji aplikacji desktop operator może pobrać komponent pod adresem https://developer.microsoft.com/en-us/microsoft-edge/webview2/ ?form=MA13LH#download-section

## Konfiguracja aplikacji stacjonarnej Comarch BPM (dawniej DMS)

Instalację i konfigurację aplikacji stacjonarnej można przeprowadzić ręcznie.

Uruchomienie aplikacji stacjonarnej Comarch BPM (dawniej DMS)

- Przekopiowanie zawartości katalogu z plikami aplikacji stacjonarnej na dysk lokalny. W pobranym pliku instalacyjnym należy wejść do katalogu Comarch BPM {wersja}, następnie zawartość katalogu BPM Desktop przekopiować do nowo utworzonego folderu na lokalnym dysku. Np. do c:\BPM
- Ustawienie adresu URL w pliku konfiguracyjnym

Należy otworzyć do edycji plik **BPM.exe.config** i w kluczu **ServerUri** wprowadzić adres URL którym uruchamiana jest aplikacja serwerowa (dawna aplikacja web).

Np. <add key="ServerUri" value="http://localhost/BPMApi" />

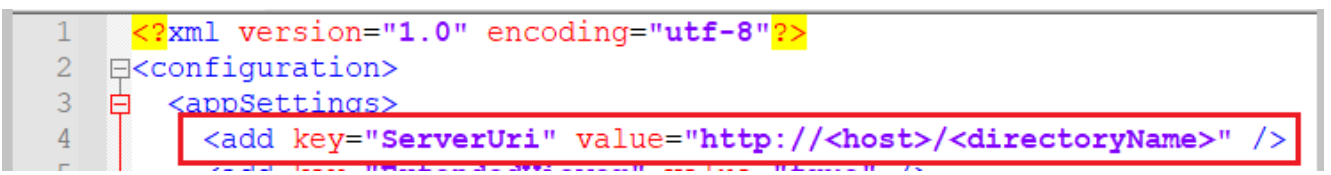

Plik konfiguracyjny BPM.exe.config, adres URL którym uruchamiana jest aplikacja serwerowa (dawna web)

 Dla wersji Comarch BPM wcześniejszych niż 2020.2.1 istnieje konieczność wykonywania powyższych kroków na pliku ObiegDokumentow.exe.config, aplikacja uruchamiana jest plikiem ObiegDokumentow.exe

## Konfiguracja współpracy z ERP Optima

- Ustawienie zmiennej środowiskowej Path W zmiennych środowiskowych systemu Windows Path należy dodać ścieżkę do katalogu w którym zainstalowana jest ERP Optima. Po dodaniu ścieżki należy zrestartować komputer.
- Tryb uruchamiania okien Comarch ERP Optima w pliku DMS.exe.config dodano klucz OptimaWindowsMode, który odpowiada za to, czy okna Comarch ERP Optima będą uruchamiane w trybie SDI czy MDI.
  W kluczu <add key="OptimaWindowsMode" value="0" /> parametr może przyjmować wartości 0 (tryb SDI) i 1 (tryb MDI). Domyślnie ustawiono wartość 0.

## Sprawdzenie poprawności konfiguracji aplikacji stacjonarnej (desktop)

W utworzonym folderze (np.: c:\BPM), do którego skopiowano pliki należy odszukać i uruchomić plik **BPM.exe (dawniej DMS.exe)**. Zostanie otwarte okno logowania do aplikacji stacjonarnej, w którym należy się zalogować na operatora administrator (bez hasła). Od wersji 2025.1.0 w przypadku, gdy aplikację Comarch BPM (dawniej DMS) instalowano za pomocą instalatora, w polu "Hasło" należy wprowadzić hasło, które wprowadzono dla administratora podczas instalacji, w ramach okna "Klucze licencji i hasło Administratora".

|                      | BPM        |
|----------------------|------------|
| Login                |            |
| Hasło                |            |
| Zmień język          | Zmień hasł |
| zapamiętaj logowanie | $\ominus$  |

Okno logowania do aplikacji stacjonarnej

|                      | COMARCH<br>BPM  |  |
|----------------------|-----------------|--|
| Spółka               |                 |  |
| Domyślna spółka      | ~               |  |
| Login                |                 |  |
| Hasło                |                 |  |
| Zmień język          | Zmień hasło     |  |
| zapamiętaj logowanie | $(\rightarrow)$ |  |
|                      |                 |  |

Okno logowania do aplikacji stacjonarnej w trybie wielospółkowym

Uwaga

Po zainstalowaniu aplikacji w trybie ręcznym należy zmienić hasło dla operatora ODUser na serwerze SQL. Następnie w pliku konfiguracyjnym web.config ustawić takie samo hasło we wszystkich sekcjach "connectionstring".

Rozpoczynasz pracę z Comarch BPM (dawniej DMS) i chcesz dowiedzieć się, jak korzystać z programu? A może masz już podstawową wiedzę o Comarch BPM (dawniej DMS) i chcesz dowiedzieć się więcej?

Sprawdź Szkolenia Comarch BPM!

Powrót do początku artykułu